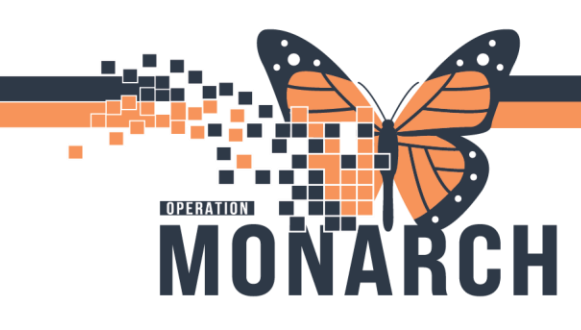

## QUICK REG: SEX AT BIRTH HOSPITAL INFORMATION SYSTEM (HIS)

## CAPTURING SEX AT BIRTH

This guide aims to ensure accurate and efficient documentation of a patient's sex assigned at birth, providing essential data for clinical and historical reference, vital for delivering high-quality patient care. By following outlined steps, users will be able to enhance data integrity and support effective patient management within NHS.

**1. Launch FirstNet** and navigate to ED Quick Registration.

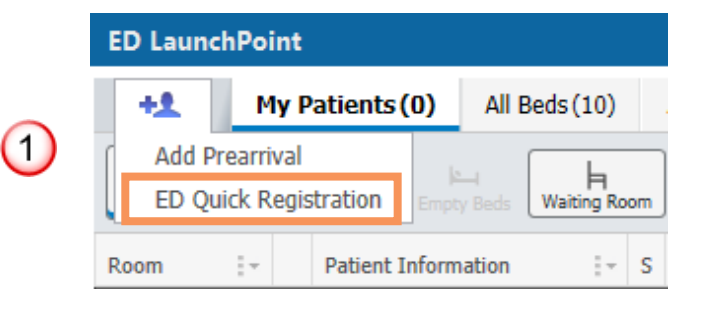

|                                                                                                    | Person Search                              |  |  |  |  |
|----------------------------------------------------------------------------------------------------|--------------------------------------------|--|--|--|--|
|                                                                                                    |                                            |  |  |  |  |
| <b>2. Enter the patient's</b><br><b>information</b> , such as first and<br>last name. Click "Add<br>Person". | Health Card Number:                        |  |  |  |  |
|                                                                                                    | Patient Last Name:                         |  |  |  |  |
|                                                                                                    | Patient First Name:                        |  |  |  |  |
|                                                                                                    |                                            |  |  |  |  |
|                                                                                                    | Birth Date (DD-MMM-YYYY):                  |  |  |  |  |
|                                                                                                    | Sex:                                       |  |  |  |  |
|                                                                                                    | Encounter:                                 |  |  |  |  |
|                                                                                                    | Phone Number:                              |  |  |  |  |
|                                                                                                    |                                            |  |  |  |  |
|                                                                                                    |                                            |  |  |  |  |
|                                                                                                    | OK Cancel Preview Add Person Add Encounter |  |  |  |  |

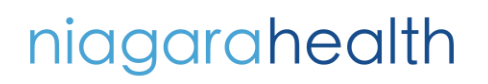

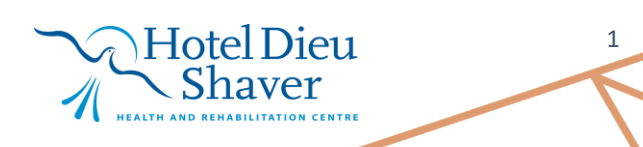

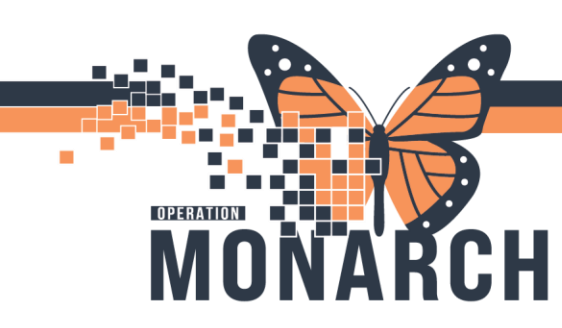

## QUICK REG: SEX AT BIRTH

HOSPITAL INFORMATION SYSTEM (HIS)

3. The ED Quick Registration window will appear. Scroll down to locate the highlighted question, "What was your sex assigned at birth?". Click the drop-down menu.

| 稻 ED Quie                        | ck Registration   |       | _     |        | ×      |  |
|----------------------------------|-------------------|-------|-------|--------|--------|--|
| <b>1</b>                         |                   |       |       |        |        |  |
|                                  |                   |       |       |        | ^      |  |
|                                  | Images            |       |       |        |        |  |
|                                  |                   |       |       |        |        |  |
| Is the pat                       | tient identifiabl | e?:   |       |        |        |  |
|                                  |                   |       | ~     |        |        |  |
| *Last Na                         | me:               |       |       |        |        |  |
| TEST                             |                   |       |       |        |        |  |
| *First Na                        | me:               |       |       |        |        |  |
| JANE                             |                   |       |       |        |        |  |
| Middle N                         | lame:             |       |       |        |        |  |
|                                  |                   |       |       |        |        |  |
| Preferred                        | i First Name:     |       |       |        |        |  |
| Previous                         | Last Name         |       |       |        |        |  |
|                                  | Last Hame         |       |       |        |        |  |
| Previous                         | First Name:       |       |       |        |        |  |
|                                  |                   |       |       |        |        |  |
|                                  |                   |       |       |        |        |  |
| *What was your sex assigned at b |                   |       |       |        |        |  |
|                                  | _                 |       | Ĭ     | $\geq$ | ~      |  |
|                                  |                   |       |       |        |        |  |
|                                  |                   | OK    | 42/1  | Can    | icel   |  |
| Ready                            | NHSEDRN02         | P3076 | 12/Ju | n/2024 | 14:06: |  |

4. From the drop-down menu, **select the appropriate option** for the patient's sex assigned at birth. Continue with next steps to register patient.

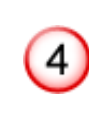

3

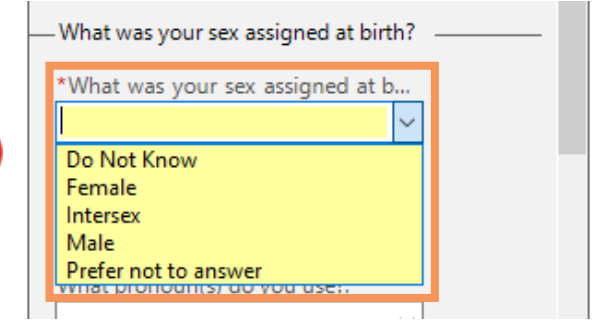

niagarahealth

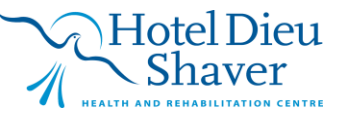

2